# FIRST EXAM SESSION

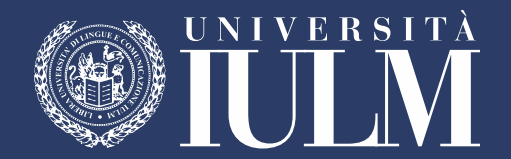

#### **EXAM SESSION**

| 2019                                                                                                    | 2019                                                                                                    | 2019                                                                                                    | 2019                                                                                                    | 2020                                                                                                    | 2020                                                                                                    | 2020                                                                                                    | 2020                                                                                                    | 2020                                                                                                    | 2020                                                                                                    | 2020                                                                                                    | 2020                                                                                                    | 2020                                                                                                    |
|----------------------------------------------------------------------------------------------------|----------------------------------------------------------------------------------------------------|----------------------------------------------------------------------------------------------------|----------------------------------------------------------------------------------------------------|----------------------------------------------------------------------------------------------------|----------------------------------------------------------------------------------------------------|----------------------------------------------------------------------------------------------------|----------------------------------------------------------------------------------------------------|----------------------------------------------------------------------------------------------------|----------------------------------------------------------------------------------------------------|----------------------------------------------------------------------------------------------------|----------------------------------------------------------------------------------------------------|----------------------------------------------------------------------------------------------------|
| Settembre                                                                                                    | Ottobre                                                                                                    | Novembre                                                                                                    | Dicembre                                                                                                    | Gennaio                                                                                                    | Febbraio                                                                                                    | Marzo                                                                                                    | Aprile                                                                                                    | Maggio                                                                                                    | Giugno                                                                                                    | Luglio                                                                                                    | Agosto                                                                                                    | Settembre                                                                                                    |
| 1 Domenica     2 Lunedi     3 Martedi     4 Mercoledi     5 Giovedi     6 Venerdi     7 Substa                                                                                                    | 1 Martedi<br>2 Mercoledi<br>3 Giovedi<br>4 Venerdi<br>5 Sabato<br>• 6 Domenica<br>7 Lucedi                                                                                                    | 1 Venerd     V 2 Sabato     3 Domenica     4 Lunedi     5 Martedi     6 Martedi                                                                                                    | 1 Domenica     2 Lunedi     3 Martedi     4 Mercoledi     5 Giovedi     6 Venendi     7 Tichata                                                                                                    | 1 Mercoled     V 2 Giovedi     3 Venerdi     V 3 Venerdi     V 4 Sabato     5 Domenica     6 Lunedi                                                                                                    | 1 Sabato<br>2 Domenica<br>3 Lunedi<br>4 Martedi<br>5 Mercoledi<br>6 Giovedi<br>7 Vineanti                                                                                                    | 1 Domenica     2 Lunedi     3 Martedi     4 Mercoledi     5 Giovedi     6 Venerdi     7 Solatan                                                                                                    | 1 Mercoledi<br>2 Giovedi<br>3 Venerdi<br>4 Sabato<br>• 5 Domenica<br>6 Lunedi<br>7 Mercedi                                                                                                    | 1 Venerdi     2 Sabato     3 Domenica     4 Lunedi     5 Martedi     6 Mercoledi     7 Ginendi                                                                                                    | 1 Lunedi<br>2 Martedi<br>3 Mercoledi<br>4 Giovedi<br>5 Venerdi<br>6 Sabato                                                                                                    | 1 Mercoledi<br>2 Giovedi<br>3 Venerdi<br>4 Sabato<br>5 Domenica<br>6 Lunedi<br>7 Materii                                                                                                    | 1 Sabato<br>2 Domenica<br>3 Lunedi<br>4 Martedi<br>5 Mercoledi<br>6 Giovedi<br>7 Viscanti                                                                                                    | Marted     Mercoled     Mercoled     Gioved     Venerdi     Sabato     Comenica     Q                                                                                                    |
| 7 Sabata<br>• B Domenica<br>9 Lundi<br>10 Martedi<br>11 Mercoledi<br>12 Giovedi<br>13 Sabata<br>• 15 Domenica<br>14 Sabata<br>• 15 Domenica<br>15 Lundi<br>16 Lundi<br>17 Martedi<br>18 Mercoledi<br>19 Giovedi<br>20 Vinendi<br>21 Sabata<br>• 22 Domenica<br><b>A.A. 2019/2020</b><br><b>1.4 Martedi</b><br>23 Lundi<br>24 Martedi<br>25 Mercoledi<br>26 Giovedi<br>26 Giovedi<br>27 Venendi<br>28 Sabata<br>28 Sabata<br>• 29 Domenica<br>28 Sabata<br>• 29 Domenica | 7 Lunad<br>8 Martedi<br>9 Marteolad<br>10 Groved<br>11 Verendi<br>12 Sabato<br>13 Sabato<br>13 Sabato<br>14 Lunedi<br>15 Marteolad<br>16 Weredid<br>19 Sabato<br>10 Comenica<br>12 Lunedi<br>12 Martedi<br>13 Martedi<br>13 Martedi<br>13 Sabato<br>14 Sabato<br>15 Marteolad<br>13 Weredid<br>13 Martedi<br>14 Sabato<br>15 Sabato<br>15 Sabato<br>15 Sabato<br>16 Comenica<br>12 Lunedi<br>12 Sunedi<br>13 Sunedi<br>14 Lunedi<br>15 Martedi<br>15 Martedi<br>16 Martedi<br>17 Govenica<br>18 Lunedi<br>19 Martedi<br>19 Martedi<br>10 Martedi<br>10 Marte | Groved     Goverd     Gover | C - 2 Subabo     S Lonned     S Lonned | 2 Marced<br>3 Marcelad<br>9 Goved<br>10 Veneral<br>11 Sahato<br>12 Domenica<br>13 Istandi<br>14 Marcelad<br>15 Marcelad<br>15 Marcelad<br>16 Gaved<br>17 Veneral<br>18 Sahato<br>19 Domenica<br>20 Laneli<br>21 Marcelad<br>22 Marcelad<br>23 Sahata<br>23 Sahata<br>24 Marcelad<br>25 Sahata<br>25 Sahata<br>26 Domenica<br>27 Laneli<br>28 Marcelad<br>29 Marcelad<br>20 Marcelad<br>20 Marcelad<br>20 Marcelad<br>20 Marcelad<br>20 Marcelad<br>20 Marcelad<br>20 Marcelad<br>20 Marcelad<br>20 Marcelad<br>21 Marcelad<br>22 Marcelad<br>23 Marcelad<br>23 Marcelad<br>24 Marcelad<br>25 Marcelad<br>26 Marcelad<br>27 Marcelad<br>28 Marcelad<br>29 Marcelad<br>20 Marcelad<br>20 Marcelad<br>20 Marcelad<br>20 Marcelad<br>20 Marcelad<br>20 Marcelad<br>20 Marcelad<br>20 Marcelad<br>20 Marcelad<br>21 Marcelad<br>23 Marcelad<br>24 Marcelad<br>25 Marcelad<br>26 Marcelad<br>27 Marcelad<br>28 Marcelad<br>29 Marcelad<br>20 Marcelad<br>20 Marcelad<br>20 Marcelad<br>20 Marcelad<br>20 Marcelad<br>20 Marcelad<br>20 Marcelad<br>20 Marcelad<br>20 Marcelad<br>20 Marcelad<br>21 Marcelad<br>23 Marcelad<br>23 Marcelad<br>24 Marcelad<br>24 Marcelad<br>25 Marcelad<br>25 Marcelad<br>26 Marcelad<br>27 Marcelad<br>28 Marcelad<br>29 Marcelad<br>20 Marcelad<br>20 Marcelad<br>20 Marcelad<br>20 Marcelad<br>20 Marcelad<br>20 Marcelad<br>20 Marcelad<br>20 Marcelad<br>20 Marcelad<br>21 Marcelad<br>21 Marcel | 2 Yound<br>8 Sobor<br>9 Sometics<br>10 Lined<br>11 Marted<br>13 Marted<br>13 Goved<br>14 Yound<br>15 Sobro<br>16 Comerca<br>17 Lined<br>18 Marted<br>18 Marted<br>20 Goved<br>21 Yound<br>21 Sobro<br>23 Sobro<br>23 Sobro<br>24 Lined<br>25 Marted<br>25 Marted<br>26 Marted<br>27 Sobro<br>27 Sobro<br>28 Marted<br>28 Marted<br>29 Sobro<br>29 Sobro<br>20 Sobro<br>21 Sobro<br>22 Sobro<br>23 Sobro<br>23 Sobro<br>24 Lined<br>25 Marted<br>25 Marted<br>26 Marted<br>27 Sobro<br>27 Sobro<br>28 Marted<br>28 Marted<br>29 Sobro<br>29 Sobro<br>29 Sobro<br>29 Sobro<br>29 Sobro<br>29 Sobro<br>29 Sobro<br>20 Sobro<br>20 Sobro<br>20 Sobro<br>20 Sobro<br>21 Marted<br>22 Sobro<br>23 Sobro<br>23 Sobro<br>24 Sobro<br>25 Sobro<br>25 Sobro | 7         Sabato         001.1         4000001           9         Linead         10         10         400000         11         4000000         11         4000000         11         4000000         11         4000000         11         40000000         11         40000000         11         40000000         11         500000000         11         500000000         11         500000000         11         500000000         11         500000000         11         5000000000         11         5000000000         11         5000000000         11         50000000000         11         5000000000         11         50000000000         11         500000000000         11         5000000000000000000000000000000000000 | 7 Marted<br>8 Mercoledi<br>V 19 Groved<br>• 12 Domesica<br>• 13 Lanced<br>V 14 Marted<br>15 Grovedi<br>16 Grovedi<br>17 Verend<br>18 Sahato<br>19 Lanced<br>20 Luredi<br>21 Marted<br>23 Grovedi<br>23 Sahato<br>• 25 Grovedi<br>23 Sahato<br>• 25 Grovedi<br>23 Marted<br>24 Werend<br>23 Marted<br>24 Marted<br>27 Luredi<br>28 Martedi<br>29 Lorendi<br>20 Grovedi<br>20 Grovedi<br>21 Martedi<br>20 Grovedi<br>21 Martedi<br>22 Martedi<br>23 Grovedi<br>23 Grovedi<br>23 Grovedi<br>24 Martedi<br>26 Grovedi<br>27 Lorendi<br>28 Martedi<br>29 Grovedi<br>20 Grovedi<br>20 Grovedi<br>20 Grovedi<br>20 Grovedi | 7 Gioved<br>8 Veneral<br>9 Sabato<br>10 Domenica<br>11 Lined<br>12 Marted<br>13 Microled<br>14 Gioved<br>15 Sabato<br>15 Sabato<br>16 Gioved<br>16 Gioved<br>17 Domenica<br>18 Loned<br>19 Martedl<br>20 Microled<br>19 Martedl<br>20 Microled<br>21 Gioved<br>23 State<br>24 Gioved<br>23 State<br>24 Gioved<br>25 Sabato<br>26 Gioved<br>26 Gioved<br>27 Microled<br>28 Gioved<br>28 Sabato<br>28 Gioved<br>28 Gioved<br>29 Gioved<br>29 Gioved<br>20 Gioved<br>20 Gioved<br>20 | <ul> <li>7 Domenica</li> <li>8 Luncid</li> <li>9 Marted</li> <li>10 Marcolell</li> <li>12 Vinend</li> <li>13 Shato</li> <li>14 Domenica</li> <li>15 Marcolell</li> <li>15 Marcolell</li> <li>16 Marcolell</li> <li>20 Shato</li> <li>20 Shato</li> <li>21 Govend</li> <li>22 Luned</li> <li>23 Marcolell</li> <li>25 Growet</li> <li>26 Venend</li> <li>26 Venend</li> <li>27 Marcolell</li> <li>27 Marcolell</li> <li>28 Oceanica</li> <li>29 Venend</li> <li>20 Shato</li> <li>20 Shato</li> <li>21 Govend</li> <li>22 Luned</li> <li>23 Growet</li> <li>24 Marcolell</li> <li>25 Growet</li> <li>25 Govend</li> <li>26 Oceanica</li> <li>27 Shato</li> <li>28 Oceanica</li> <li>29 Venend</li> <li>20 Marted</li> </ul> | 7 Martedi<br>8 Mercoladi<br>9 Giovedi<br>10 Venerdi<br>11 Subato<br>12 Domenica<br>13 Lunedi<br>14 Marteli<br>16 Giovedi<br>19 Giovedi<br>13 Subato<br>13 Domenica<br>13 Curvedi<br>13 Giovedi<br>24 Marteli<br>13 Giovedi<br>24 Marteli<br>13 Giovedi<br>24 Marteli<br>23 Giovedi<br>24 Marteli<br>24 Marteli<br>24 Marteli<br>25 Subato<br>26 Domenica<br>27 Unerdi<br>28 Marteli<br>28 Marteli<br>29 Giovedi<br>29 Marteli<br>29 Giovedi<br>20 Marteli<br>20 Giovedi<br>20 Marteli<br>20 Giovedi<br>30 Omenica<br>20 Marteli<br>20 Giovedi<br>30 Venerdi<br>20 Marteli<br>20 Giovedi<br>31 Venerdi<br>20 Giovedi<br>31 Venerdi<br>20 Giovedi<br>31 Venerdi<br>20 Giovedi<br>31 Venerdi<br>20 Marteli<br>20 Marteli<br>20 Marteli<br>20 Marteli<br>20 Giovedi<br>31 Venerdi<br>20 Marteli<br>20 Marteli<br>20 Marteli<br>20 Marteli<br>20 Giovedi<br>31 Venerdi<br>21 Marteli<br>21 Marteli<br>22 Marteli<br>23 Marteli<br>23 Marteli<br>24 Marteli<br>25 Marteli<br>26 Giovedi<br>31 Venerdi<br>26 Marteli<br>27 Marteli<br>27 Marteli<br>28 Marteli<br>29 Marteli<br>20 Marteli<br>20 Martel | 7 Venerdi<br>8 Sabato<br>9 Domesica<br>10 Lunedi<br>11 Martadi<br>12 Mercoledi<br>13 Giovedi<br>14 Venerdi<br>15 Sabato<br>15 Domesica<br>17 Lunedi<br>19 Mercoledi<br>20 Giovedi<br>20 Giovedi<br>21 Sabato<br>23 Giovedi<br>23 Sabato<br>24 Lunedi<br>25 Martadi<br>25 Martadi<br>25 Wenerdi<br>26 Venerdi<br>27 Giovedi<br>28 Venerdi<br>29 Venerdi<br>29 Sabato<br>29 Sabato<br>29 Sabato<br>29 Sabato<br>29 Sabato | 7         Lundi         C000         Y W 0000 W 41           8         Marculed         S Marculed         S Marculed           10         Glowed         S Marculed         S Marculed           11         Verendi         S Marculed         S Marculed           12         Stabalo         S Marculed         S Marculed           13         S Marculed         S Marculed         S Marculed           14         Lunedi         S Marculed         S Marculed           13         S Marculed         S Marculed         S Marculed           14         Lunedi         S Marculed         S Marculed           13         S Marculed         S Marculed         S Marculed           24         Glowed         S Warculed         S Marculed           25         S Marculed         S Marculed         S Marculed           26         Sabato         S Marculed         S Marculed           28         Lunedi         S Marculed         S Marculed |
|                                                                                                    |                                                                                                    | 30 Sabato                                                                                                    |                                                                                                    |                                                                                                    |                                                                                                    | 31 Martedi                                                                                                    |                                                                                                    |                                                                                                    |                                                                                                    |                                                                                                    |                                                                                                    |                                                                                                    |

Giorni festivi a tutti gli effetti civili

V Vacanza accademica

G Graduation Day

IL RETTORE Prof. Gian Battista Canova

- FIRST SESSION from January 8th to February 8th, 2020 (in yellow)
- PLAN YOUR EXAMS to make the most of the 3 exam sessions available

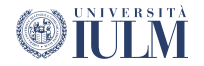

#### EXAM SESSION (SESSIONE D'ESAME) vs. EXAM DATE (APPELLO)

#### **Exam session**

It is the scheduled period of time in which students can take exams

Winter exam session: from January 8th to February 8th, 2020

Another two exam sessions will be available: Summer session and September session

#### Exam date

It is the day in which you are going to take the exam

There are two possible exam dates for each exam session

Only for the summer session: 3 possible exam dates available; you can choose 2 out of 3 dates

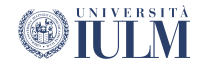

## WHEN ARE EXAMS GOING TO TAKE PLACE?

- The exam calendar is available here:
- IULM University Homepage
- → Studiare alla IULM
- → Risorse per gli studenti iscritti
- → Calendario esami (**Exam calendar**) and select the language 'English'

| Liber | EULEM     ILIGUE Connectatione     interface Connectatione     interface Connectatione     interface Connectatione                                                                                                    |            |              |                    |       |
|-------|----------------------------------------------------------------------------------------------------|------------|--------------|--------------------|-------|
| }     | Home page                                                                                                    | italiano e | nglish españ | N Q Ricerca veloce | Cerca |
|       | Benvenuto nell'Agenda WEB dell'Università IULM!                                                                                                    |            |              |                    |       |
| ]     | In questo portale potrai visualizzare:                                                                                                    |            |              |                    |       |
|       | Didatica     International Languago Centre       • Orano dele lazoni     • Orano dele lazoni       • Per cosso di lazea     • Per cosso di lazea       • Per docarte     • Per docarte       • Didadento degli azoli dresane     • Per insegnamento       • Orano dele lazoni     • Per insegnamento       • Didadento degli azoli dresane     • Per insegnamento       • Per cosso di lazea     • Per insegnamento       • Per cosso di lazea     • Per insegnamento       • Per cosso di lazea     • Per insegnamento |            |              |                    |       |
|       | • Lista degli eventi filitata per sede .lico. stato o parola chiave                                                                                                    |            |              |                    |       |
|       | <ul> <li>Informazioni sulla Aso.</li> </ul>                                                                                                    |            |              |                    |       |
|       | Potria ottenere maggiori informazioni sugli eventi (mappe, dati di contatto del docente, elenco degli eventi, etc) cliccando su ogni cella.<br>Buora navigazionel                                                                                                    |            |              |                    |       |
|       | Prevent ty ExpOurt - 216                                                                                                    |            |              |                    |       |

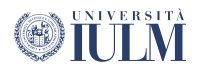

### EXAM REGISTRATION PROCEDURE

|                                                                                                    |                                                | Kononaan                  |  |  |
|----------------------------------------------------------------------------------------------------|------------------------------------------------|---------------------------|--|--|
| Student Area                                                                                             |                                                |                           |  |  |
|                                                                                                    |                                                | Reserved Area             |  |  |
| Below you will find general information on your university situation and enrolment status over the years |                                                | Logout                    |  |  |
| Information about the student                                                                            |                                                | Change Password           |  |  |
| Tipology of course                                                                                       | DEGREE COURSE                                  | Home                      |  |  |
| Student profile                                                                                          | Studente Standard                              | Registrar's Office        |  |  |
| Current year of study                                                                                    | 3                                              |                           |  |  |
| Enrolment Date                                                                                           | 17/06/2016                                     | Study Plan                |  |  |
| Study course                                                                                             | [60] - Communication, media and advertising    | Career                    |  |  |
| Class degree                                                                                             | [60-11] - Communication, media and advertising |                           |  |  |
| Curriculum                                                                                               | [PDS0-2011] - PERCORSO COMUNE                  | Exams                     |  |  |
| Part Time                                                                                                | NO                                             | Degree                    |  |  |
|                                                                                                    |                                                | Internships and Placement |  |  |
| Summary of enrolment                                                                                     |                                                |                           |  |  |

To register for any exam you must log in your student page from the University's online services portal (Sportello di Segreteria Online) and click on 'Exams'

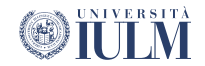

#### HOW TO REGISTER

Click on Exam sessions (the first listed item)

| Servizi di Segreter<br>Univer | ita <b>eng</b>           |
|-------------------------------|--------------------------|
|                               | 2                        |
|                               | Reserved Area            |
|                               | Logout                   |
|                               | Change Password          |
|                               | K Exams                  |
|                               | Exam sessions            |
|                               | Unofficial interim tests |
|                               | Booking notice board     |
|                               | Results notice board     |
|                               |                          |
|                               |                          |
|                               |                          |

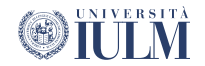

## HOW TO REGISTER

Click on the red icon available next to each academic activity and fill out the **questionnaire of teaching** evaluation.

The red icon, in the column Q. Val., means that the questionnaire has not been filled out yet.

The yellow icon means that you have filled it out only partially.

The green icon means that you have completed it.

If there is no icon for the questionnaire it means that it is not available yet.

Important: it is mandatory to fill out a questionnaire before registering for an exam. If an exam has different modules you must complete all the questionnaires for each module, otherwise an error will occur.

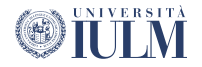

### WHEN TO REGISTER FOR AN EXAM

You can register for an exam (and cancel your registration) starting **from 30 days before and up to 2 days before the exam date** 

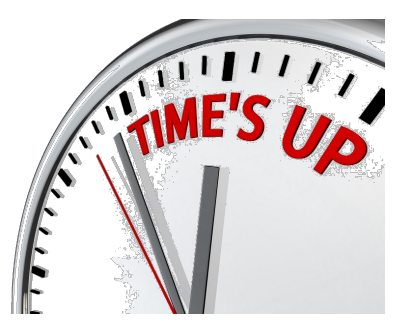

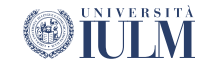

## IF I REGISTER FOR AN EXAM AND THEN I DO NOT MAKE IT ON THAT DAY?

If you register for an exam and do not come on the chosen date, you will be allowed to retake it on the subsequent exam date. You just miss the chance to take the exam on one of available exam dates.

It is important that you cancel your registration if you decide not to come to the exam, so that the Professor can properly organise the exam schedule.

IT IS NOT POSSIBLE TO REGISTER FOR TWO DATES OF THE SAME EXAM AT THE SAME TIME

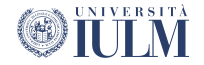

### IF I AM NOT ABLE TO REGISTER FOR AN EXAM...

Check your student page to verify whether your second instalment has been paid and duly registered. Payment is usually registered 3-5 business days after initiation.

Check the exam registration period (Too early? Too late?)

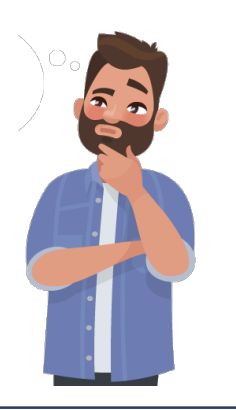

 Should you need to retake an exam either because you failed it or because you are not satisfied with the results and declined the mark, be aware that you have to wait for some days before registering for the second chance. 4-5 days are needed to record the first chance results on the system

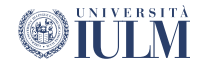

#### UNOFFICIAL INTERIM TESTS (IN ITINERE) OR OFFICIAL EXAM?

Tests you take during lessons are called unofficial interim tests (or «prove in itinere» or «prove parziali» in Italian). They can help you split workload into smaller sections.

#### To register, always do as instructed by your Professor.

You often just need to go to the interim test on the scheduled day or to sign up by email or through the community portal.

Remember that all interim test results must be officially recorded on your online transcript, hence you must register for the official exam dates

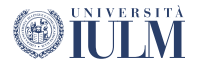

### **EXAMS vs. MODULES**

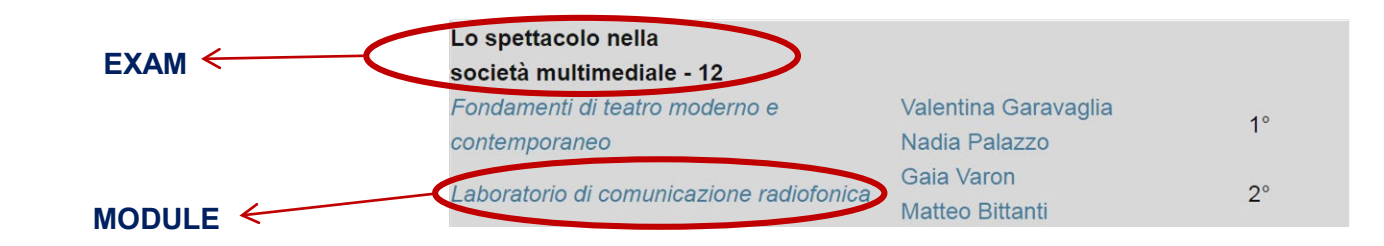

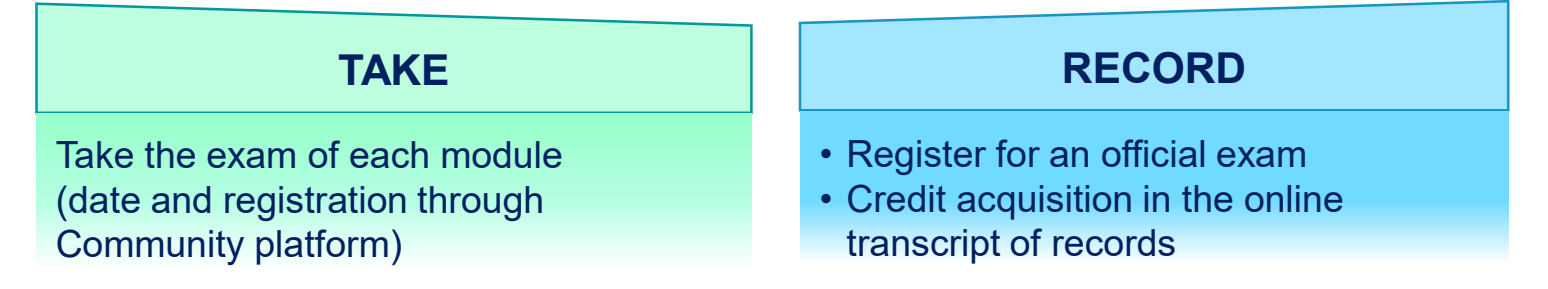

Final mark = GRADE AVERAGE of each module ALWAYS CHECK EXAM PROCEDURES WITH THE PROFESSOR

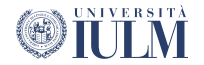

### WRITTEN / ORAL EXAM

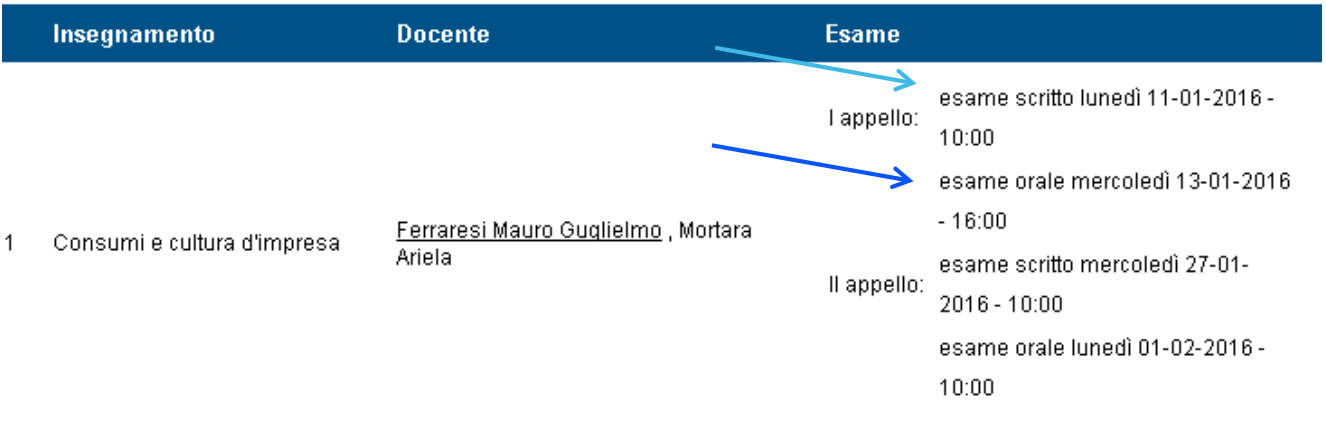

#### Online registration for the only available exam date (WRITTEN)

Take notes about the possible ORAL exam date

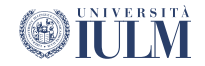

### WHERE AND WHEN DO I SEE THE TEST RESULTS OF WRITTEN EXAMS?

If there is a compulsory oral exam attached, test results are usually published in the community platform

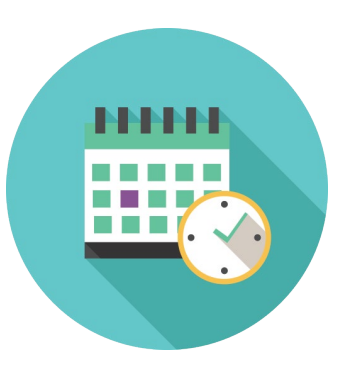

If there is an optional oral exam attached (on the same day or on a following day), the Professor will publish the test results and students will receive an email (@studenti.iulm.it) with the mark.

The timing of results publication depends on

- 1. The typology of written exam (multiple choice, open questions...)
- 2. Teacher
- 3. Number of students

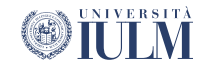

# **EXAMS RECORDING**

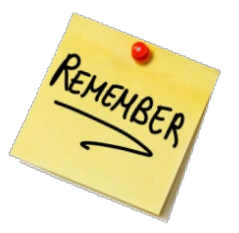

You do not need to come to the University to record an exam

- email (@studenti.iulm.it) after an oral exam
- automatically recorded online
- 2-days time to decline the test result

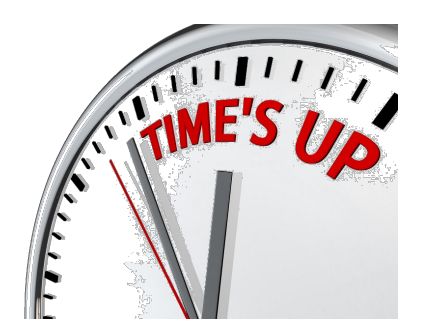

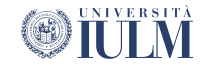

#### HOW TO DECLINE A MARK Section - Results notice board

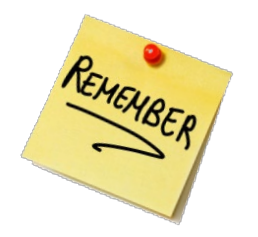

HOME » Bacheca esiti

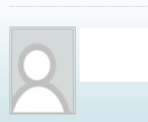

Studente

→Esami Appelli

#### Bacheca esiti

La pagina mostra gli appelli già sostenuti per i guali è stato assegnato un esito da parte del docente. Per accedere alla funzione di visualizzazione on line cliccare l'icona mostrata a fianco di ogni esito

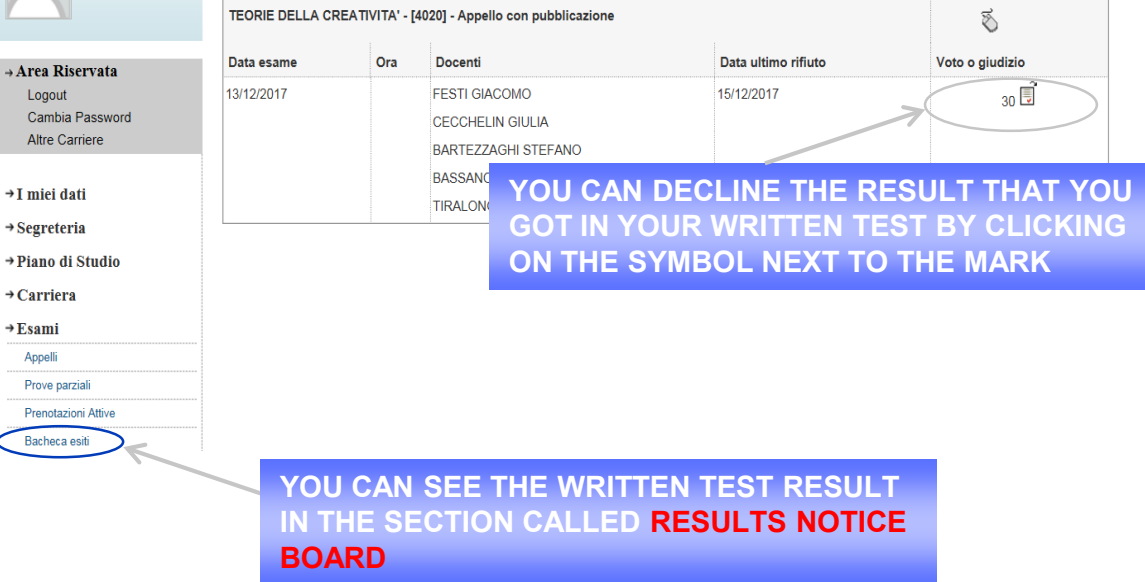

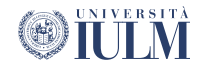

### **HOW TO DECLINE A MARK**

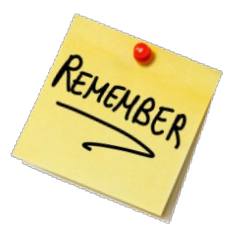

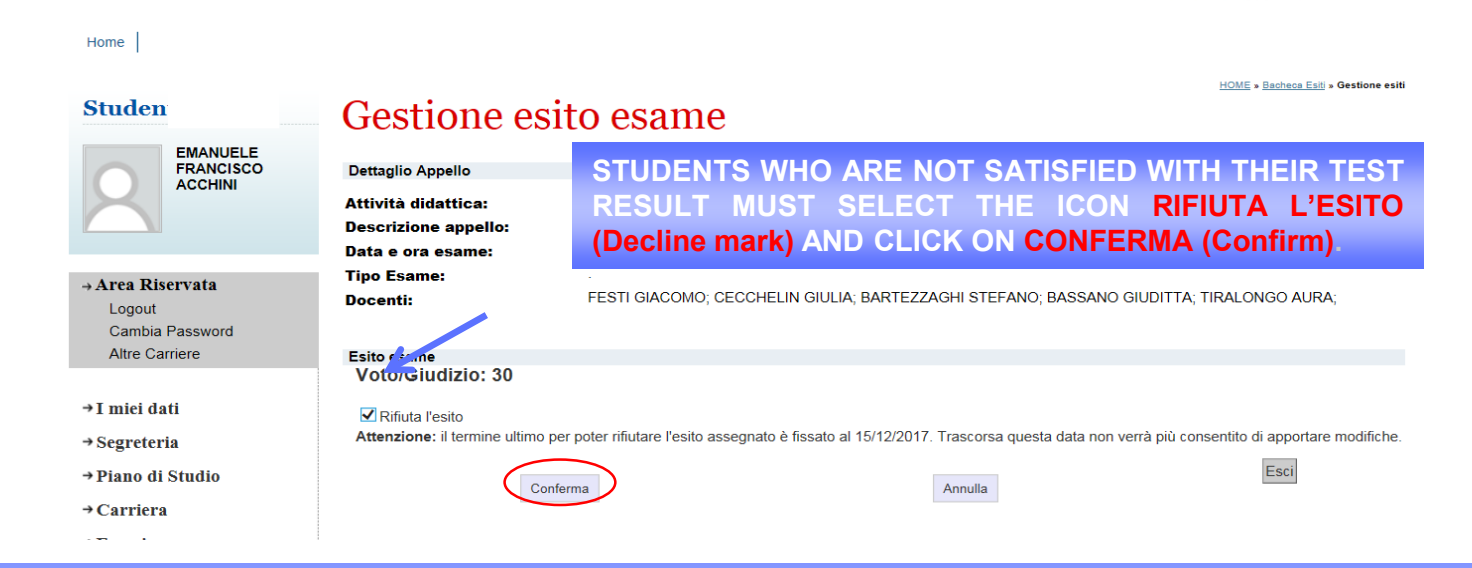

**PLEASE NOTE:** STUDENTS WHO ARE SATISFIED WITH THEIR TEST RESULT WILL NOT HAVE TO DO ANYTHING IN ORDER TO ACCEPT IT AS IT WILL BE VISIBLE ON THE STUDENT PAGE TWO DAYS AFTER RECEIVING THE EMAIL

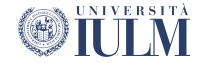

### HOW TO DECLINE A MARK

#### Studente

→ Area Riservata Logout Cambia Password Altre Carriere

→I miei dati →Segreteria

EMANUELE FRANCISCO

ACCHINI

#### Bacheca esiti

La pagina mostra gli appelli già sostenuti per i quali è stato assegnato un esito da parte del docente. Per accedere alla funzione di visualizzazione on line cliccare l'icona mostrata a fianco di ogni esito.

| TEORIE DELLA CR | Ś   |                                                                                                |                     |                 |
|-----------------|-----|------------------------------------------------------------------------------------------------|---------------------|-----------------|
| <br>Data esame  | Ora | Docenti                                                                                        | Data ultimo rifiuto | Voto o giudizio |
| 13/12/2017      |     | FESTI GIACOMO<br>CECCHELIN GIULIA<br>BARTEZZAGHI STEFANO<br>BASSANO GIUDITTA<br>TIRALONGO AURA | 15/12/2017          | 30              |

THE DECLINED MARK WILL APPEAR WITH A RED CROSS X IN THE SECTION CALLED RESULTS NOTICE BOARD AND WILL NOT BE OFFICIALLY RECORDED IN YOUR ONLINE EXAM TRANSCRIPTS.

YOU WILL BE ABLE TO REGISTER FOR THE SUBSEQUENT EXAM DATE

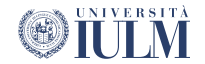

# DOCUMENTS

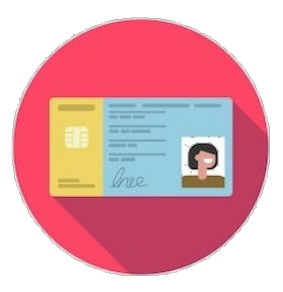

You need to take your student card or a currently-valid identity document (such as your passport).

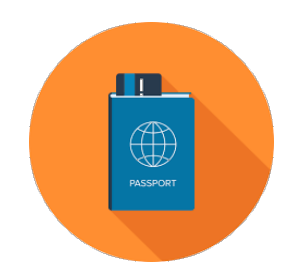

Your official marks are only recorded online (and not on any other paper documents).

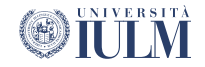

#### HOW TO I PREPARE FOR EXAMS? ATTENDING AND NON-ATTENDING STUDENTS

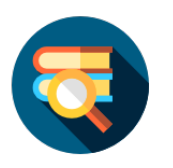

Text books

Study material prepared by the Professor (slide, specific papers, fotocopies,...) on the community

Notes

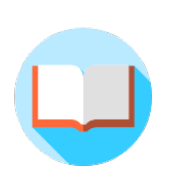

Non-attending students can take an exam by studying additional study material and books

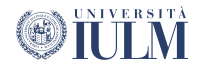

# **CONTACT US**

# 800 363 363 tutor@iulm.it

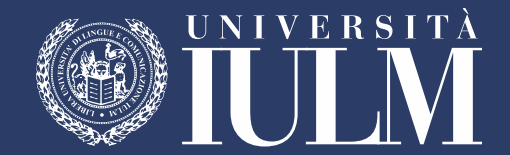